TO: EPSON 愛用者

FROM: EPSON 客服中心

主題敘述:原廠連續供墨系統 EPSON L100 如何重置墨水

步驟1、進入電腦「控制台」的「裝置和印表機」,選擇 EPSON L100 點滑鼠右鍵。

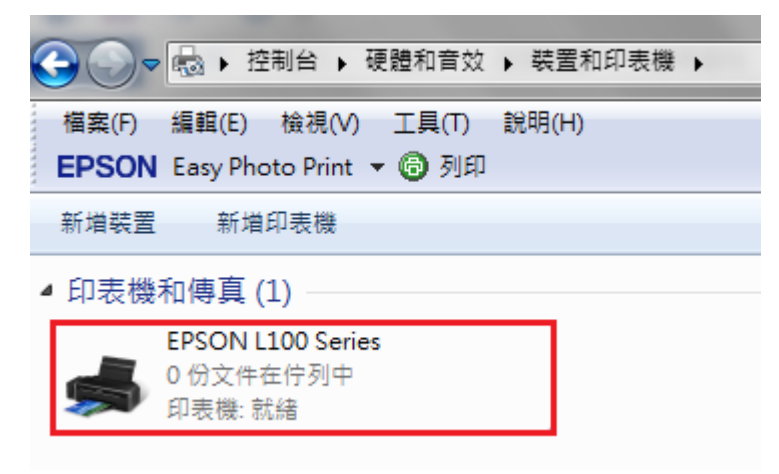

步驟2、選擇「列印喜好設定」。

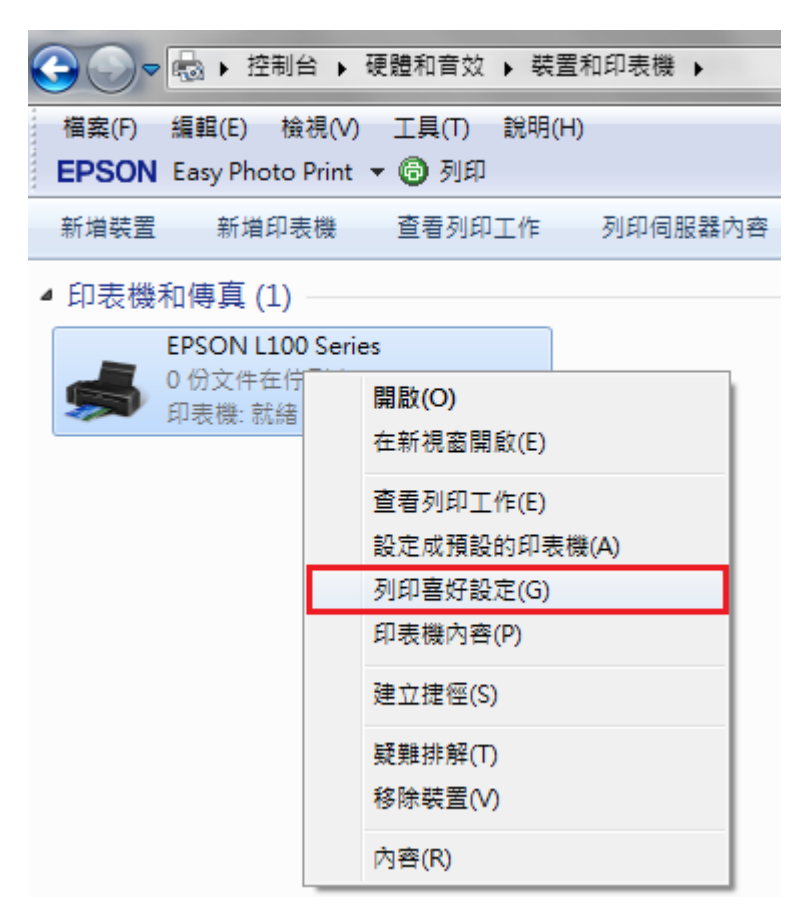

| → 捷徑 🚔 主選單 🔷 進階 🗊 頁面配置 🥕 維護                       |  |  |  |
|---------------------------------------------------|--|--|--|
| EPSON印表機監控程式3<br>使用此工具自動檢查錯誤,以及檢查墨水存量。            |  |  |  |
| 項嘴檢查<br>當列印結果出現不正常間隙或模糊不清時,建議使用此工具。               |  |  |  |
| 印字頭清潔<br>一個一個一個一個一個一個一個一個一個一個一個一個一個一個一個一個一個一個一個   |  |  |  |
| ♪ A 印字頭直線性校正<br>當列印結果中出現直線不直的現象時,建議使用此工具。         |  |  |  |
| 印表機和選購品資訊<br>使用此工具建立或確認印表機和選購品的設定。                |  |  |  |
|                                                   |  |  |  |
| 語言/Language 中文(繁體) (Chinese (Traditional)) ▼ 速度磁度 |  |  |  |
| 版本 6.74                                           |  |  |  |
| 確定         取消         套用(A)         說明            |  |  |  |

步驟3、選擇「維護」,再點選「EPSON 印表機監控程式3」圖示。

步驟4、點選「怎麼辦!」。

※註:若未顯示「怎麼辦!」表示目前不需重置墨水。 若點選「怎麼辦!」無反應,請關閉電腦防火牆及防毒軟體再點選, 或重新安裝驅動程式。

| P EPSON印表機監控程式3:                                                                                         | ×            |  |
|----------------------------------------------------------------------------------------------------|--------------|--|
| <b>EPSON</b> 墨水存量低                                                                                       |              |  |
| 紅色<br>您可以繼續列印。<br>若要立即填充墨水,請按下[怎麼辦!] 鍵取得操<br>估計的墨水存量可能會與實際的墨水存量不同。<br>若要確認實際的墨水存量,請查看印表機的大容量<br>顯示的墨水存量。 | F說明。<br>墨水槽所 |  |
| ▲ 怎麼辦! ○估計的墨水存量 —                                                                                        | e-支援         |  |
|                                                                                                    |              |  |
| 藍色 紅色 黑色                                                                                                 | 黄色           |  |
| 估計的墨水存量可能會與實際的墨水存量不同。若要確認實際的墨水存量,請查<br>看印表機的大容量墨水槽所顯示的墨水存量。                                              |              |  |
| 列印佇列 確定                                                                                                  |              |  |

步驟5、請選擇墨水存量低的顏色,並點選「下一步」。

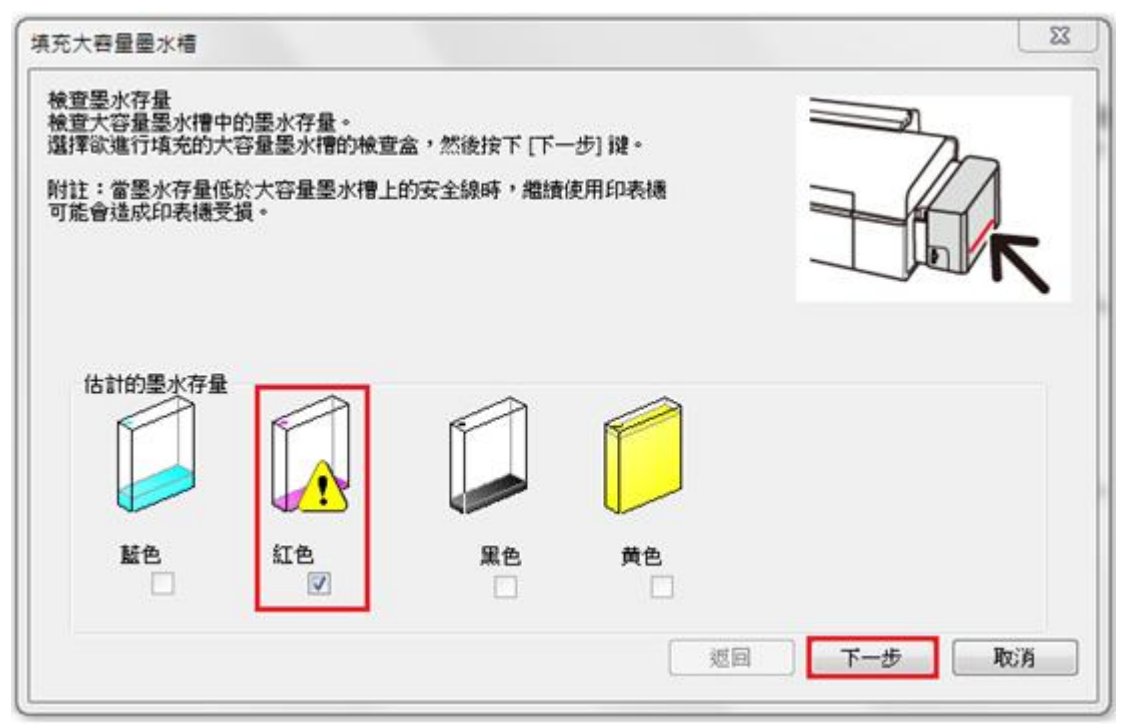

步驟6、請隨即完成墨水填充,並保留墨水瓶身ID,點選「下一步」。

| 填充大容量墨水槽                                                                                                    | <b>X</b> |
|----------------------------------------------------------------------------------------------------|----------|
| 導墨中<br>Epson建議使用Epson原廠墨水。<br>填充的墨水量需超出大容量墨水槽的安全線。<br>關於如何填充墨水,請參考印表機手冊。<br>填充墨水並安裝大容量墨水槽後,按下 [下一步] 鏈輸入 ID。 |          |
| 返回                                                                                                    | 下一步取消    |

步驟7、請依據您的墨水顏色輸入瓶身ID,完成後點選「下一步」即可。 ※註:墨水瓶ID登錄時需留意英文大小寫、數字正確。

| 填充大容量墨水           | 「槽」           | <b>—X</b> |  |
|-------------------|---------------|-----------|--|
| 導墨中<br>輸入在每個墨     | 水瓶上所標示的13碼ID。 | R         |  |
| 附註:該ID僅           | 限用一次。         |           |  |
| 藍色                |               |           |  |
| 紅色                |               |           |  |
|                   | 此īD有效。        |           |  |
| 黑色                |               |           |  |
| 黄色                |               |           |  |
|                   |               |           |  |
|                   |               |           |  |
| 按下 [下一步] 鍵開始驗證ID。 |               |           |  |
|                   |               |           |  |
|                   | 返回            | 下一步取消     |  |

| EPSON印表機監控程式3                                               | ×     |  |
|-------------------------------------------------------------|-------|--|
| EPSON <sup>就緒</sup>                                         |       |  |
| 準備列印。                                                       | e-支援  |  |
| 估計的墨水存量                                                     | 黑色 黄色 |  |
| 估計的墨水存量可能會與實際的墨水存量不同。若要確認實際的墨水存量,請查<br>看印表機的大容量墨水槽所顯示的墨水存量。 |       |  |
| 列印佇列 確定                                                     |       |  |

步驟 8、可查看「EPSON 印表機監控程式 3」,確認已完成墨水存量重置即可。